# 1. Validation/Finalization of PolyU Scholars Hub record

The Hong Kong Polytechnic University

Department admins are responsible for validating the record drafts submitted by researchers. Each content type has its own workflow steps:

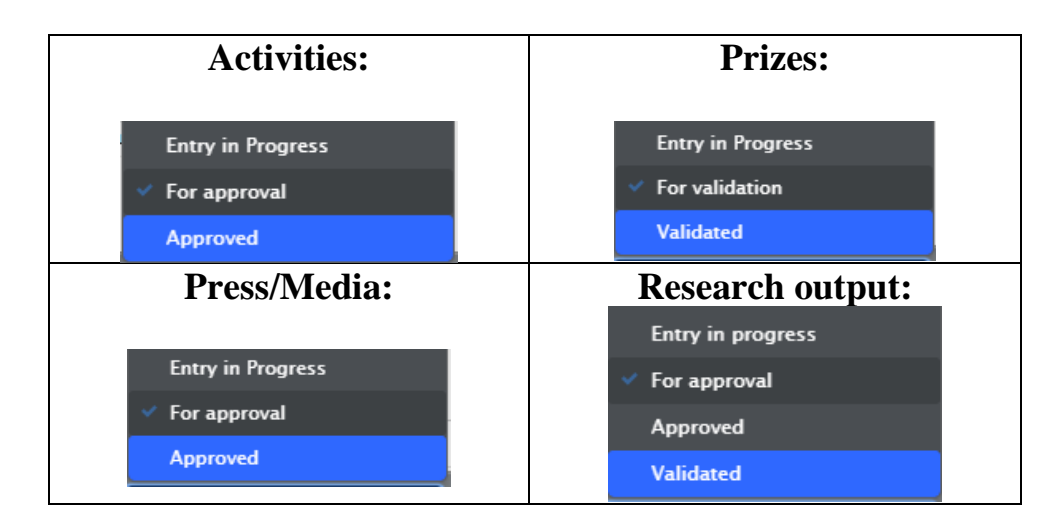

When the record can be 'published', you may tick the last step (**approved / validated**) of the workflow. Please note that all records would not appear in PolyU Scholars Hub portal until the record is finalized. (if the visibility is supposed to be "Public – No restriction")

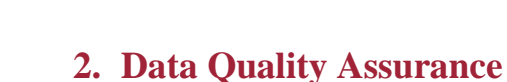

he Hong Kong

UNIVERSITY

## 2.1 Authors and affiliations

Recognizing the correct contributors for publications/prizes/awards are essential in PolyU Scholars Hub, as all these records would be linked to researchers' profile. Records would be missing if mapped to a wrong contributor to the record.

Therefore, beware of the data accuracy when performing import matching.

For an author matched to **external person**:

- If all affiliations are external, no need to change anything

| Contributors and affiliations 👩                                                   |      |
|-----------------------------------------------------------------------------------|------|
| Contributors <b>*</b><br>Chan Tai Man , Author<br>External person<br>SUNY Buffalo | Edit |
| External organisation: Academic                                                   |      |

- If one affiliation is PolyU, it could be 1) Name mismatch, or 2) ex- or non-PolyU person, please investigate

Edit

| Chan Tai Man                           | , Author          |  |
|----------------------------------------|-------------------|--|
| External person                        |                   |  |
| 🞢 The Hong Kong Polytechnic University |                   |  |
| External organ                         | isation: Academic |  |

For an author matched to **internal PolyU staff**:

- Make sure the staff is from the correct department, as there may be PolyU researchers with identical name

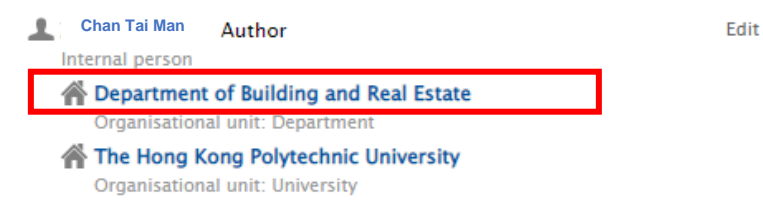

## → If person with incorrect affiliation appears, click 'edit'

|                                                         | Edit person       |                                           |   |                  |
|---------------------------------------------------------|-------------------|-------------------------------------------|---|------------------|
| Chan Tai Man<br>Internal person<br>Name and role on the | e research output | Change person<br>Replace<br>Make external | • | Select 'Replace' |
| First name                                              | Last name #       | k                                         |   |                  |
| Tai Man                                                 | Chan              |                                           |   |                  |
| Role *                                                  |                   |                                           |   |                  |
| Author 🔻                                                |                   |                                           |   |                  |

| Find person to replace with                                                                                                    |
|----------------------------------------------------------------------------------------------------|
| 🔾 Chan Tai Man 🛞                                                                                                    |
| 21 - 30 / 100+                                                                                                    |
| Chan Tai Man<br>Department of Building and Real Estate - Research Assistant Professor<br>Academic (Staff)                      |
| Chan Tai Man<br>School of Accounting and Finance - Former<br>PhD (Student)                                                     |
| Chan Tai Man<br>Department of Building and Real Estate - Former<br>PhD (Student)                                               |
| Chan Tai Man<br>Department of Applied Biology and Chemical Technology - Visiting<br>Fallow, Former<br>Visiting Scholar (Staff) |

- If affiliation does not have the department name, add it back by clicking "edit"

| Chan Tai Man Author<br>Internal person                                                                                                    | ytechnic University                                                                                                    | Edit                                                                                                |
|----------------------------------------------------------------------------------------------------|----------------------------------------------------------------------------------------------------|----------------------------------------------------------------------------------------------------|
| Organisational unit: L                                                                                                    | Iniversity                                                                                                    |                                                                                                    |
| Chan Tai Man<br>Internal person<br>Name and role on the research<br>First name                                                                                                    | Change person  Change person Change person Change # Change # Chang |                                                                                                    |
| Role *<br>Author<br>Affiliation on the research output                                                                                                    | ut                                                                                                    | You could simply tick the box if the<br>system suggested the correct<br>department affiliation here |
| <ul> <li>Department of Land Surveying and</li> <li>The Hong Kong Polytechnic University</li> <li>Affiliate to another organisational</li> <li>Affiliate to an external organisation</li> </ul> | nd Ceo-Informatics (9/03/18 - 24/06/:<br>ersity<br>unit                                                                                                    | If affiliation not suggested, click here<br>and search for the respective<br>organizational unit    |
| 4                                                                                                    | Cancel Update                                                                                                    |                                                                                                    |

- If affiliation is external, make sure only keep parent-level info
- If no affiliation is PolyU, it is most likely published outside PolyU. Leave it as it is but only keep parent-level info

For detailed practices and instructions, you may refer to **Manual 2d - Insert Research Output**.

## **PolyU Scholars Hub content management** for faculty administrator

## 2.2 Conference presentation and optional items

| <b>Conference presentation:</b><br>UGC required that a conference presentation must                                                               | Keywords 👩                                                            |  |  |
|----------------------------------------------------------------------------------------------------|-----------------------------------------------------------------------|--|--|
| specify whether it's by invitation or not.                                                                                                    | NATURE OF CONFERENCE PAPER PRESENTATION                               |  |  |
| If a research output is of this type, make sure this is<br>selected. This is an optional field as it applies to only<br>one research output type. | There are no associations Add nature of conference paper presentation |  |  |
| Optional items:                                                                                                    |                                                                       |  |  |
| You may want a staff to provide supporting                                                                                                    | Documents and links 👩                                                 |  |  |
| documents as a proof of his submission, e.g. a photo of a prize he received.                                                                      | Documents<br>Add document                                             |  |  |
| This can be uploaded in the "Documents and links" section. Files uploaded this way are <b>for backend use</b>                                     | Links<br>Add link                                                     |  |  |

HONG KONG

ECHNIC UNIVERSITY

This can be uploaded in the " section. Files uploaded this way are for backend use only.

## 3. Email & System Notifications

You can configure PolyU Scholars Hub to alert you on any pending tasks.

## **3.1 Email notifications**

You could change your email settings and preferences in PolyU Scholars Hub, by clicking your NetID displayed near the search bar.

|                  | ٩                                                          | Accessibility 🚽 👤 NetID 🗸 |
|------------------|------------------------------------------------------------|---------------------------|
|                  | Chan Tai Man<br>User profile                               | ۲                         |
| Profile          | Email settings                                             |                           |
| Email settings   | Select how often you want to receive emails for the follow | ving messages.            |
| Message settings | Email message                                              | Email frequency           |
| Task settings    | Activity - Multiple messages                               | Some emails               |
| Trusted users    | Application - Comment added                                | Emails are sent instantly |
|                  | Author collaboration – Multiple messages                   | Some emails               |
|                  | Award - Comment added                                      | Emails are sent instantly |

You may edit the **email frequency** in the below display to decide how frequent you would want to receive email from each workflow of PolyU Scholars Hub editing activities.

| Research output                              |                           |
|----------------------------------------------|---------------------------|
| Notification                                 |                           |
| Comment added                                | Emails are sent instantly |
| Editorial task                               |                           |
| Claim/disclaims                              | Emails are never sent     |
| Workflow: Entry in progress                  | Emails are never sent     |
| Workflow: For approval - Creation/forwarding | Emails are never sent 🔹 👻 |
| Workflow: For approval - Returning           | Emails are never sent     |
| Workflow: For re-validation - Returning      | Emails are sent instantly |
| Workflow: Approved - Forwarding              | Emails are sent daily     |
| Workflow: Approved - Returning               | Emails are sent weekly    |
|                                              | Emails are sent monthly   |
| Student thesis - Multiple messages           | Emails are sent quarterly |

## Here is our recommendation, however:

- **DO NOT get alerts on the "Entry in progress"** workflow trigger unless you really want; otherwise you will get alerts in every record saved in draft mode
- If you just started using PolyU Scholars Hub, set it to at least once a week for email alerts. Then gradually relax the frequency once you are more familiar with the platform

## **3.2 System notifications**

- System notifications refer to pending task displays on your PolyU Scholars Hub workspace
- In the "Task settings" part, you could also have similar configuration as the previous "Email settings" section.

| Profile          | Task settings                                                                |            |  |
|------------------|------------------------------------------------------------------------------|------------|--|
| mail settings    | Select which tasks you want to show in the right hand side of the workspace. |            |  |
| Message settings | Task                                                                         | Show       |  |
| Fask settings    | Activity – Multiple tasks                                                    | Some tasks |  |
| rusted users     | ▶ Press/Media - Multiple tasks                                               | Some tasks |  |
|                  | Prize – Multiple tasks                                                       | Some tasks |  |
|                  | ▼ Research output                                                            |            |  |
|                  | Editorial task                                                               |            |  |
|                  | Workflow: Entry in progress                                                  |            |  |
|                  | Workflow: For approval - Creation/                                           | forwarding |  |
|                  | ✔ Workflow: For approval - Returning                                         |            |  |
|                  | ✓ Workflow: For re-validation - Return                                       | ning       |  |
|                  | Workflow: Approved - Forwarding                                              |            |  |
|                  | Workflow: Approved – Returning                                               |            |  |

Н

Similar to email notifications, you may select the tasks that you would like to receive notifications for. Task notifications would be shown on the right-hand side of your PolyU Scholars Hub workspace on the main page. (see below) **It is strongly recommended to set 'show task' so that available updates could be viewable on the main page.** 

|                           | Chan Tai Man<br>User profile                                           | ۲                                   |
|---------------------------|------------------------------------------------------------------------|-------------------------------------|
| Profile<br>Email settings | Task settings<br>Select which tasks you want to show in the right hand | d side of the workspace.            |
| Message settings          | Task                                                                   | Show                                |
| Task settings             | Activity - Workflow: Entry in Progress                                 | Show task                           |
| Trusted users             | Person - Curriculum Vitae with new content                             | Show task                           |
|                           | Press/Media - Workflow: Entry in Progress                              | Show task                           |
|                           | Prize - Workflow: Entry in Progress                                    | Show task                           |
|                           | Research output – Multiple tasks                                       | Some tasks                          |
|                           | Student thesis - Workflow: Entry in progress                           | Show task                           |
|                           | Q Ac                                                                   | cessibility 🗸 👤 NetID User switch 🗙 |
|                           |                                                                        |                                     |

| Activities -=                                     | 415 + Add content                 |                                                       |
|---------------------------------------------------|-----------------------------------|-------------------------------------------------------|
| Editorial work for journals                       | (184)                             |                                                       |
| Invited talk                                      | 102 Tasks                         |                                                       |
| Organizer / committee member                      | 48                                |                                                       |
| Office holder / member of other professional body | 22 281 Research outputs are       |                                                       |
| Consultancy                                       | 16 waiting to be pushed to r      | next                                                  |
| Office holder / member of committee               | 14 workflow step                  |                                                       |
| Oral presentation                                 | 11                                |                                                       |
| Review of books, other publications, or software  | 8 1 Prize is waiting to be put    | 1 Prize is waiting to be pushed to next workflow step |
| Examination                                       | 3 to next workflow step           |                                                       |
| Academicians                                      | 3                                 |                                                       |
| More                                              | 16 Press/Media are waitir         | ng to                                                 |
| + New                                             | be pushed to next workflo<br>step | ow                                                    |
| 🛱 Press/Media 🕞                                   | 524                               |                                                       |
| Press/Media                                       | 524                               |                                                       |
| + New                                             |                                   |                                                       |
| Awards →=                                         | 0                                 |                                                       |
| Facilities/Equipment =                            | 0                                 |                                                       |

Note: Click ► to expand the list and amend if needed

- Notification: something related to you is changed in Pure
- Personal task: you are asked to make some changes on a record related to you in Pure

# Research output

Notification

Comment added

Person association changes

Personal task

✔ Workflow: Entry in progress